## Submit Expenses/Benefits – Online Form

• Click on 'Submit Expenses/Benefits' on the 'Employer Services' panel on the 'My Services' page when you are logged into ROS.

If you have more than one PREM registration, you will be given the option of which registration you want to proceed with.

| Employer Services<br>Revenue Payroll Notific: | You have multiple PR                                   | EM registrations          |        |
|-----------------------------------------------|--------------------------------------------------------|---------------------------|--------|
| Request RPNs                                  | Please select the PREM regis<br>Expenses/Benefits for. | tration you would like to | manage |
|                                               | Registration Name                                      | Registration<br>Number    | Action |
|                                               | SARA-ER-LABADIE-LABADIE                                |                           | Select |
| mployer Reporting<br>otifications (ERNs)      | SARA-ER-LABADIE-LABADIE                                |                           | Select |
| quest ERNs by file upk                        | Back                                                   |                           |        |
|                                               |                                                        |                           |        |

• Click on 'Submit Expenses/Benefit by online form' in the 'Complete online form' section.

| Submit Expenses/Benefits                                                                                                    |
|----------------------------------------------------------------------------------------------------|
| Upload Expense(s)/Benefit(s) file<br>If your software produces a file with your expense/benefit details, you can upload it here. Your file must be<br>either in JSON or XML format. |
| Submit Expense/Benefit by file upload                                                                                                    |
| Complete online form                                                                                                    |
| If you do not have a file to upload, you can manually enter your expense/benefit details by using our online form.                                                                  |
| Submit Expense/Benefit by online form                                                                                                    |

A list of your existing employees will be displayed. Select each employee individually to input their expense/benefit details.

• Click 'Edit' or 'Select' on the employee line.

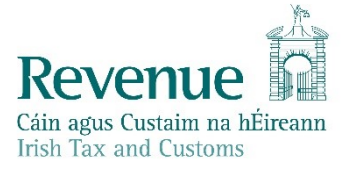

## Create a new Expense or Benefit.

Please select an employee for whom an expense/benefit is being reported.

Previously submitted employee details.

|              |                |    | Se               | arch: |                                              |
|--------------|----------------|----|------------------|-------|----------------------------------------------|
| PPS Number   | Employment ID  | Φ. | Employee Name    | 0     | Action \$                                    |
|              | FCT1           |    | TAlysson MAYERT  |       | Edit_Select                                  |
|              | 1              |    | Test11 Test12    |       | Edit_Select                                  |
|              | FCT1           |    | Sandie Shadie    |       | Edit_Select                                  |
|              | ID_TEST        |    | MONAHAN LOUVENIA |       | Edit_Select                                  |
|              | FCT1           |    | Sandie Shadie    |       | Edit_Select                                  |
|              | FCT            |    | Cesar Schroeder  |       | Edit_Select                                  |
| Showing 1 to | 6 of 6 entries |    |                  |       | Previous <b>1</b> Next                       |
|              |                |    |                  | _ C   | My employee is not on the list $\rightarrow$ |

You will be brought to the 'Expense/Benefit details' screen. The 'Employee Name', 'PPSN' and 'Employment ID' fields will be prepopulated. If 'Expenses/Benefits' have not previously been submitted this screen will be blank. Click 'My employee is not on the list' to start a submission for the employee.

You need to input the relevant information under the relevant categories:

- Travel and Subsistence
- Remote Working Daily Allowance
- Small Benefit Exemption

Enter the 'Amount or Value' of the expense/benefit and the 'Date of Payment/Benefit'. When all boxes have been completed, click 'Save' on the bottom left of the screen.

## **Submission Items**

The section displays the information submitted. You can search by '**PPSN**' or '**Employee name**'. You can click the '**Amend or Delete**' option to make changes to the submitted details for this employee.

## Submission items

| The following items an | e ready for submissi | on. Add another exp | ense/benefit by cli | cking the 'Add new I | Expense/Benefi | it' link.                         |              |                     |
|------------------------|----------------------|---------------------|---------------------|----------------------|----------------|-----------------------------------|--------------|---------------------|
|                        |                      |                     |                     |                      |                | PPS Number 🗸                      |              | Search              |
|                        |                      |                     |                     |                      |                |                                   |              | <u>Clear filter</u> |
| DDC Number             | Employee             | Employmont          | Employor            | Date of              | Amount (Valu   | a Catadoni                        | Sub Catagony | Actions             |
| PPS Number             | Name                 | ID                  | Reference           | Payment/Benefit      | Amount/vatu    | e Category                        | Sub-category | ACTIONS             |
|                        | TAlysson MAYERT      | FCT1                | -                   | 03/05/2024           | €185.60        | Remote Working<br>Daily Allowance | -            | Amend<br>Delete     |
| L                      |                      |                     |                     |                      |                | ,                                 |              |                     |

Add new Expense/Benefit →

Only ten submission items are displayed on the screen. If there are more than ten items, click on 'Next page' to see the other submission items. If you click on the 'Add new Expenses/Benefits' link it will return you to the 'create a new expense/benefit' screen where you can add expense benefits details for another employee.

Once you have reviewed the submission item(s) and require no further amendments or additions, and confirm the details are correct click '**Submit Expenses/Benefits**' on the bottom right of the page.

| Submission              | n items              |                    |                       |                            |                      |                                   |                         |                               |
|-------------------------|----------------------|--------------------|-----------------------|----------------------------|----------------------|-----------------------------------|-------------------------|-------------------------------|
| The following items are | e ready for submissi | on. Add another ex | pense/benefit by cli  | icking the 'Add new I      | Expense/Benefit' lin | ık.                               |                         |                               |
|                         |                      |                    |                       |                            | PPS                  | S Number 🗸                        |                         | Search<br><u>Clear filter</u> |
| PPS Number              | Employee<br>Name     | Employment<br>ID   | Employer<br>Reference | Date of<br>Payment/Benefit | Amount/Value         | Category                          | Sub-Category            | Actions                       |
| 9.<br>                  | TAlysson MAYERT      | FCT1               | -                     | 03/05/2024                 | €185.60              | Remote Working<br>Daily Allowance |                         | <u>Amend</u><br>Delete        |
|                         |                      |                    |                       |                            |                      |                                   | Add new Expen           | <u>se/Benefit</u> →           |
|                         |                      |                    |                       |                            |                      | I confi                           | rm these details are co | orrect                        |
|                         |                      |                    |                       |                            |                      | S                                 | ubmit Expenses/I        | Benefits                      |

- Input your password.
- Click on 'Sign & Submit'.

Once you have signed and submitted your submission you will be automatically assigned an expenses/benefit Run Reference and Submission ID. You should keep these for you records.

There are two buttons on this screen:

- 'Return to ROS' this is a quick link back to the ROS homepage.
- 'Print screen' this will present the acknowledgement screen in a print friendly format, should you wish to print this for your records.

There is also a '**View expenses/benefits**' link which will bring you to the View expenses/benefits screens where you can view the details on this submission.

| Thank you   Your expenses/benefits run reference is: ERR_RUN_20240503-0941096_cad2605f44de   Your expenses/benefits submission reference is: ERR_SUB_20240503-0941096_8915584ebdab   You can view your expenses/benefits on the "View Expenses/Benefits" screens. From this screen you can all edit your expenses/benefits if necessary.   You may wish to print this screen to keep a record of your expenses/benefits submission reference for future correspondence. | -                       |                                                                                                    |
|----------------------------------------------------------------------------------------------------|-------------------------|----------------------------------------------------------------------------------------------------|
| Your expenses/benefits run reference is: ERR_RUN_20240503-0941096_cad2605f44de<br>Your expenses/benefits submission reference is: ERR_SUB_20240503-0941096_8915584ebdab<br>You can view your expenses/benefits on the "View Expenses/Benefits" screens. From this screen you can all<br>edit your expenses/benefits if necessary.<br>You may wish to print this screen to keep a record of your expenses/benefits submission reference for future<br>correspondence.    | т                       | hank you                                                                                                    |
| You can view your expenses/benefits on the "View Expenses/Benefits" screens. From this screen you can al<br>edit your expenses/benefits if necessary.<br>You may wish to print this screen to keep a record of your expenses/benefits submission reference for futu<br>correspondence.                                                                                                    |                         | Your expenses/benefits run reference is: ERR_RUN_20240503-0941096_cad2605f44de<br>Your expenses/benefits submission reference is: ERR_SUB_20240503-0941096_8915584ebdab                                                                                                  |
|                                                                                                    | Yor<br>ed<br>Yor<br>cor | i can view your expenses/benefits on the "View Expenses/Benefits" screens. From this screen you can<br>t your expenses/benefits if necessary.<br>I may wish to print this screen to keep a record of your expenses/benefits submission reference for fut<br>respondence. |